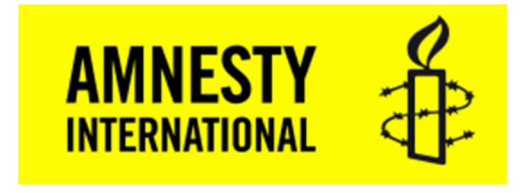

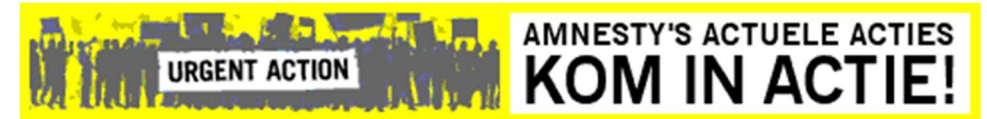

# Amnesty banners

Versie3.0AuteurWebhosting Amnesty NL (Richard de Boer)Datum18-10-2021Online laatste versie:

https://internetgroep.amnesty.nl/images/downloadables/Amnesty\_banners.pdf

## Wijzigingen

|        | -          |                                                                                     |
|--------|------------|-------------------------------------------------------------------------------------|
| Versie | Datum      | Wijzigingen                                                                         |
| 1.0    | 17-10-2020 | Eerste versie.                                                                      |
| 2.0    | 27-11-2020 | Banners smal en instructie voor WordPress en Beheer banners smal toegevoegd.        |
| 3.0    | 18-10-2021 | Plaatjes van Spoedacties, Aanmelden acties, Educatie en Write for Rights vervangen. |

## Inhoud

| Wijz | zigingen                           | 1    |
|------|------------------------------------|------|
| 1.   | Amnesty banners                    | 1    |
| 2.   | Huidige banners                    | 2    |
| 3.   | Instructie voor Joomla websites    | 4    |
| 4.   | Instructie voor WordPress websites | 9    |
| 5.   | Instructie voor HTML websites      | . 15 |
| 1    |                                    |      |

# 1. Amnesty banners

Als service aan de webmasters van de lokale groepensites biedt de internetgroep de mogelijkheid om een aantal banners te plaatsen. Dit zijn banners met een bijbehorende doorklikfunctie naar een locatie op de Amnesty NL website. Deze banners worden at random, afwisselend getoond. Het vernieuwen van een pagina of het selecteren van een andere pagina zorgt automatisch voor het tonen van een andere banner! De banners zijn er in twee formaten:

- Breed: 480 x 60 pixels
- Smal: 240 x 115 pixels

Er is een installatie instructie beschikbaar voor Joomla en WordPress. De brede versies zijn meer geschikt voor Joomla en de smalle meer voor WordPress, maar andersom is ook wel mogelijk. Voor HTML is er een vereenvoudigde variant met één banner, die dus niet wisselt.

# 2. Huidige banners

Hieronder de huidige aanwezig -brede 480 x 60- banners (oktober 2020).

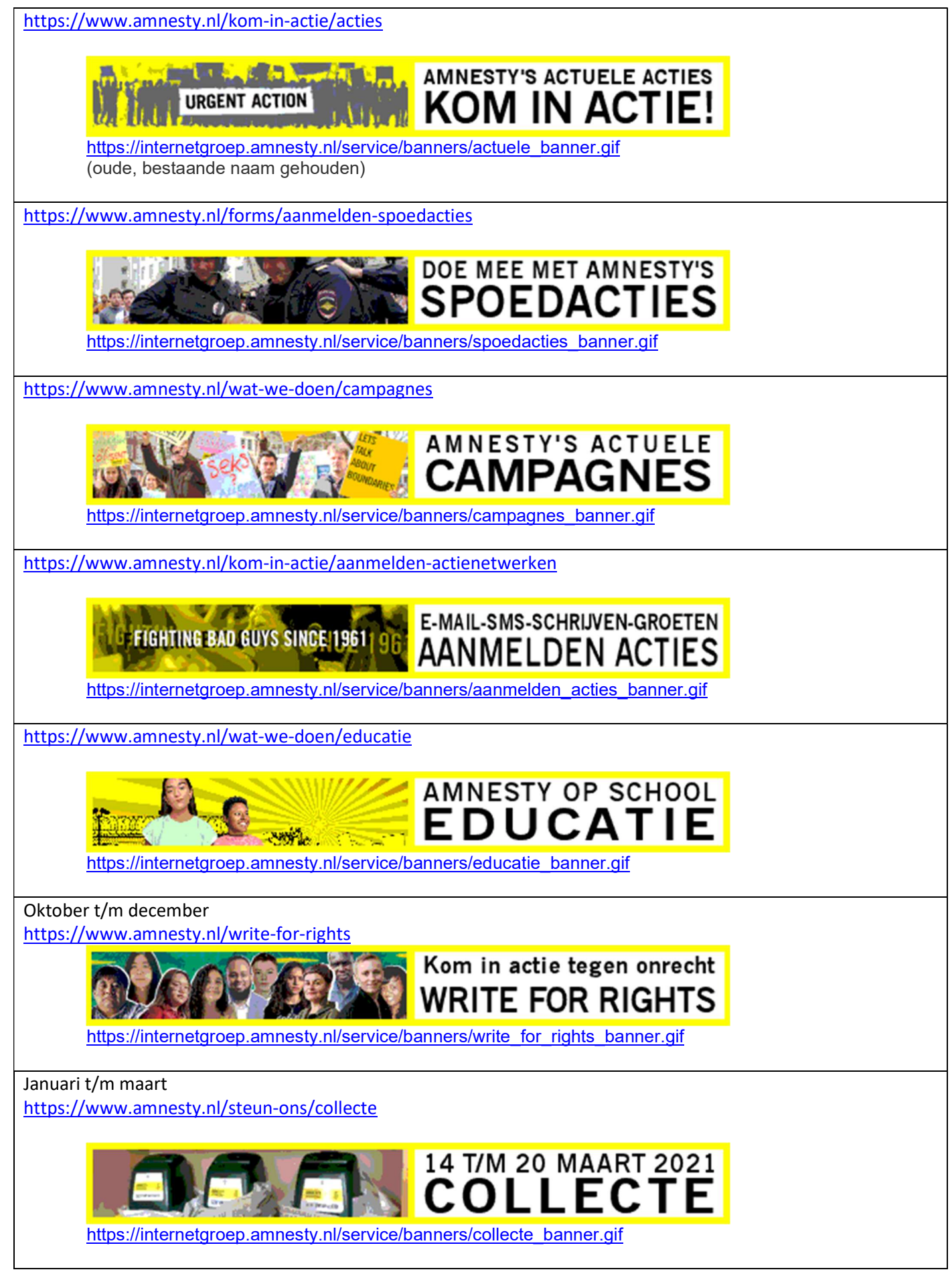

Hieronder de huidige aanwezige -smalle 240 x 115- banners (november 2020).

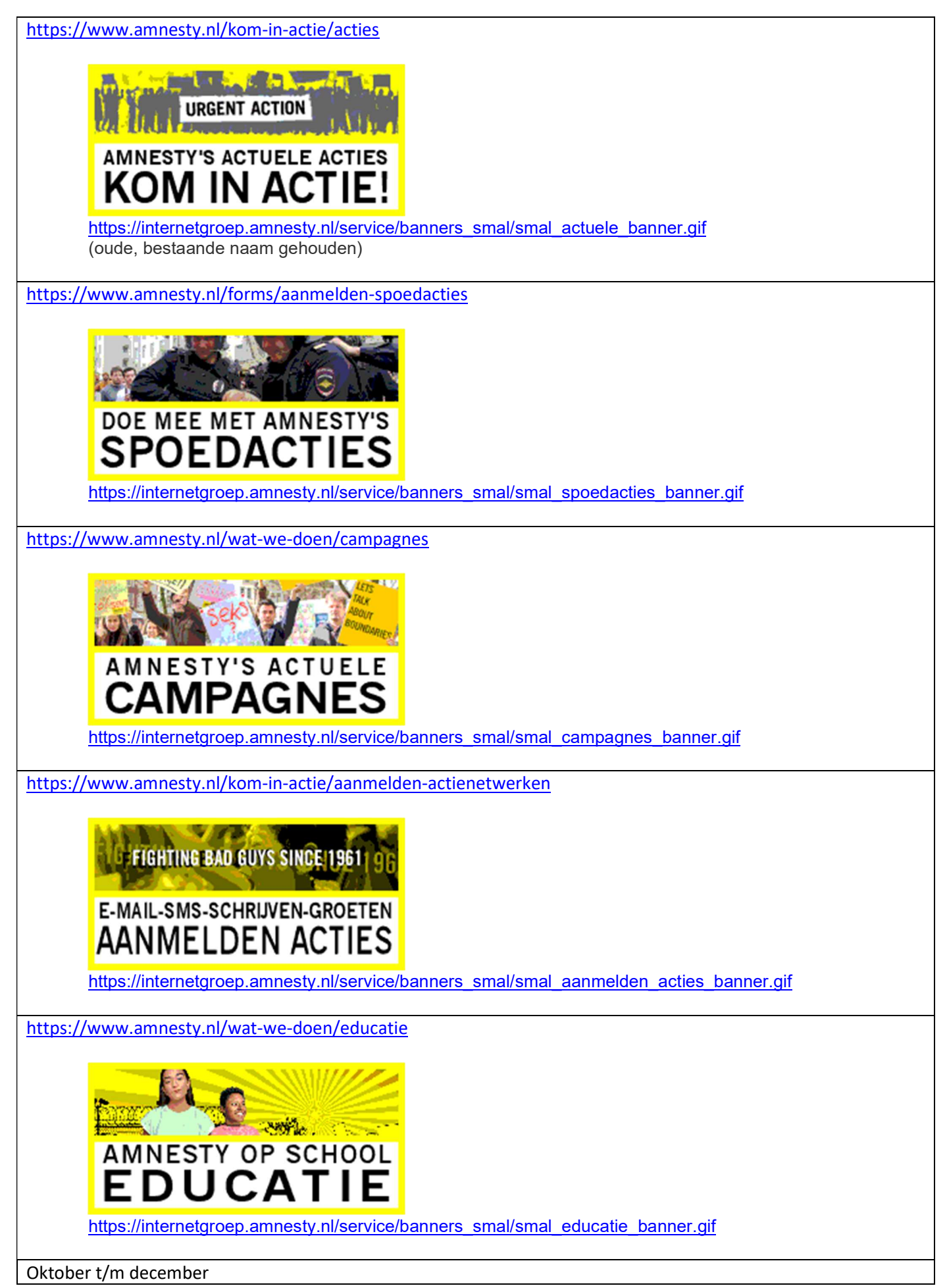

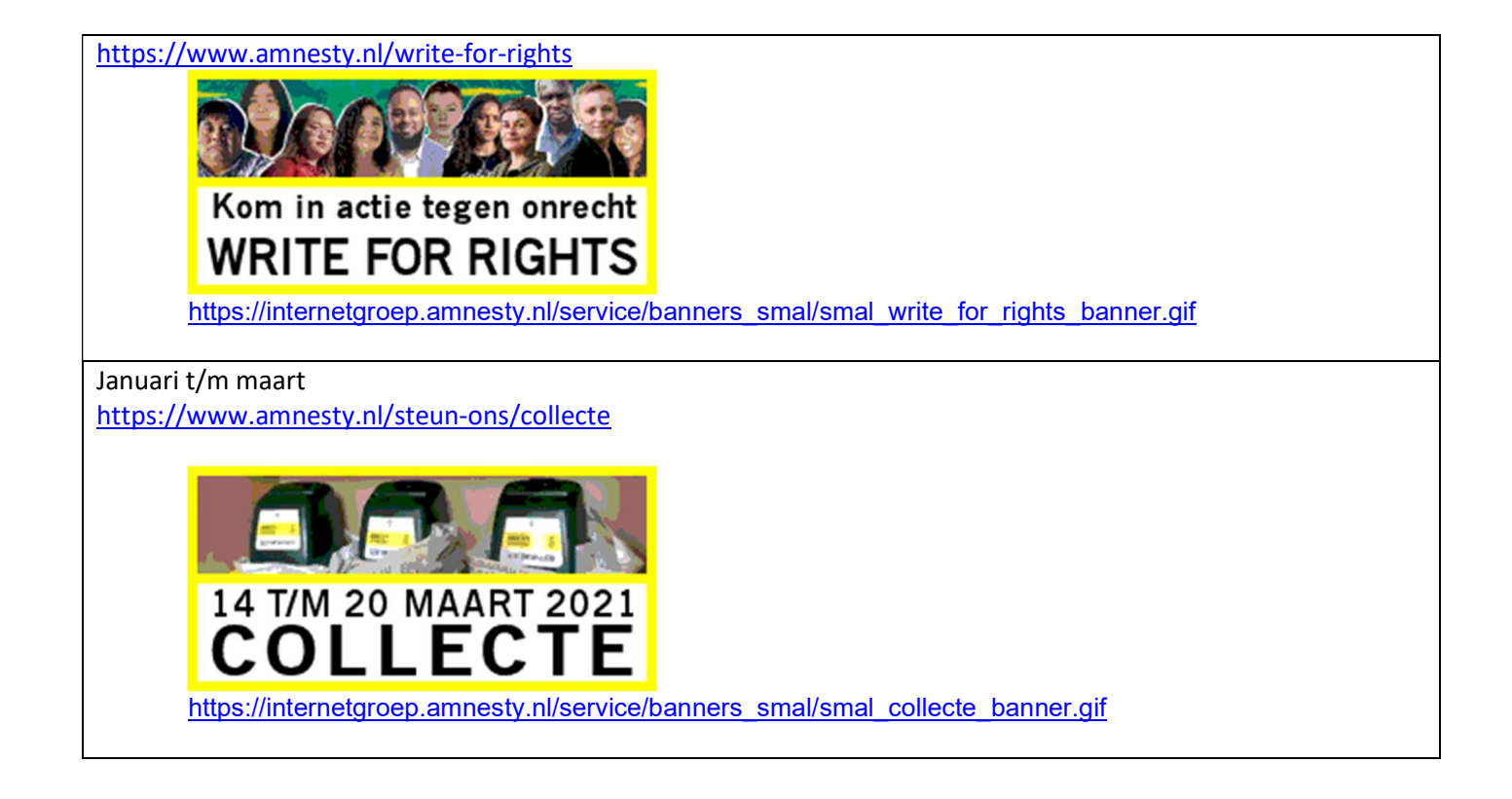

## 3. Instructie voor Joomla websites

Voer onderstaande uit om de banners op een Joomla site te plaatsen.

- 1. Log in als administrator op de beheer zijde van de website.
- 2. Kies in het menu: Componenten | Advertenties | Categorieën

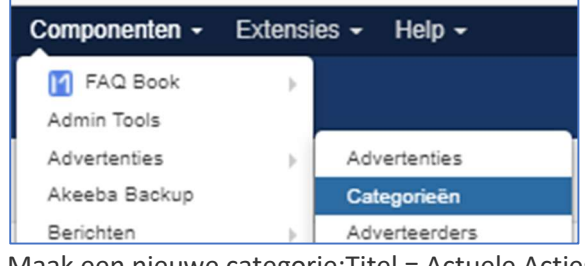

3. Maak een nieuwe categorie:Titel = Actuele Acties. Klik op Opslaan & afsluiten

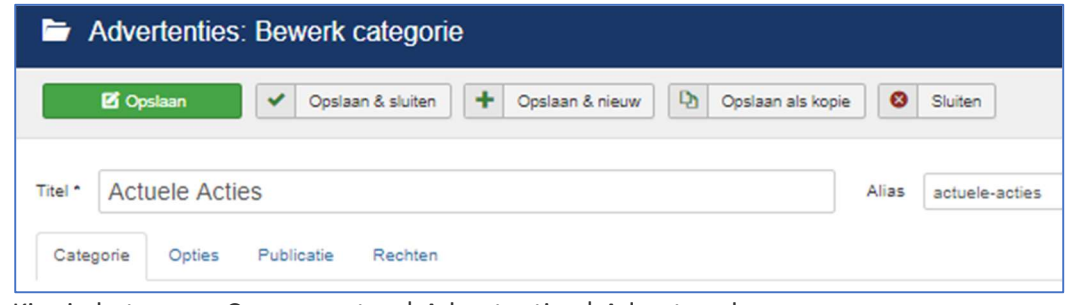

4. Kies in het menu: Componenten | Advertenties | Adverteerders

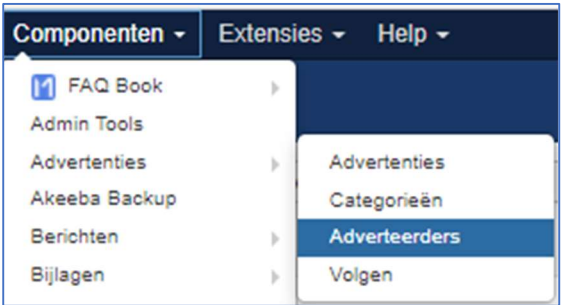

5. Maak een nieuwe adverteerder: Naam = Actuele Acties

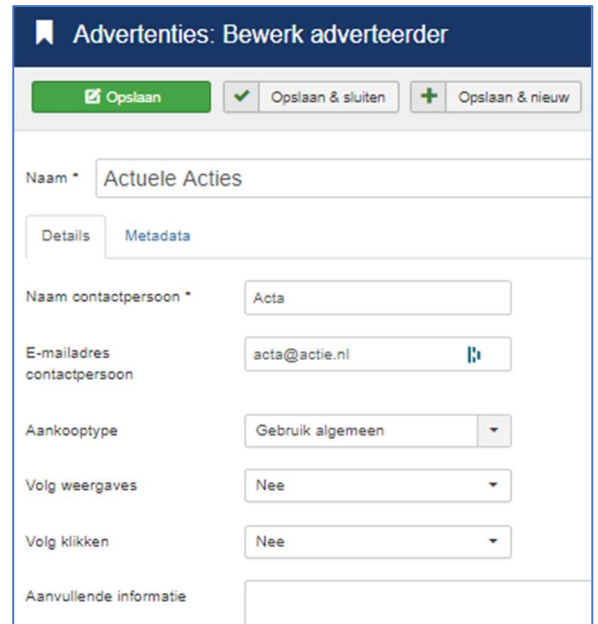

- 6. Vul iets in achter Naam contactpersoon en E-mail contactpersoon
- 7. Klik op: [Opslaan & sluiten]
- Kies in het menu: Componenten | Advertenties | Advertenties 8.

| Componenten - | Extensi | ies <del>-</del> Help <del>-</del> |
|---------------|---------|------------------------------------|
| FAQ Book      | ×       |                                    |
| Admin Tools   |         |                                    |
| Advertenties  | Þ       | Advertenties                       |
| Akeeba Backup |         | Categorieën                        |
| Berichten     | Þ.      | Adverteerders                      |
| Bijlagen      | Þ       | Volgen                             |

- 9. Kies: Nieuw
- 10. Vul de gegevens voor de nieuwe advertentie in:
- 11. Naam: Actuele Actie
- 12. Categorie: **Actuele Acties**
- 13. Status: Gepubliceerd
- 14. Type: Aangepast
- 15. Aangepaste code, brede banners (480x60):

<a href="https://internetgroep.amnesty.nl/service/banners/actuele\_actie.php" target="\_blank"> <img src="https://internetgroep.amnesty.nl/service/banners/actuele banner.php" alt="Actie banner" /> </a>

### Aangepaste code, smalle banners (240x115):

```
<a href="https://internetgroep.amnesty.nl/service/banners_smal/smal_actuele_actie.php" target="_blank">
<img src="https://internetgroep.amnesty.nl/service/banners smal/smal actuele banner.php" alt="Actie
banner" />
</a>
```

16. Klik URL:

- Niets invullen
- 17. Rechts onder publicatie opties:

18. Kleven:

#### Nee

| Advertenties      | s: Bewerken                                                                                                    | 🔀 Joomla                   |
|-------------------|----------------------------------------------------------------------------------------------------|----------------------------|
| 🗹 Opslaan         | V Opslaan & sluiten + Opslaan & nieuw 🗅 Opslaan als kopie Sluiten                                                                                                    | e He                       |
| Naam * Actuele Ad | Ctie Alias actuele-actie                                                                                                    |                            |
| Type              | Aangepast                                                                                                    | Status                     |
| Aangepaste code   | <a href="https://internetgroep.amnesty.nl/service/banners/actuele_actie.php" target="_blank"><br/><img alt="Actie banner" src="https://internetgroep.amnesty.nl/service/banners/actuele_banner.php"/><br/></a> | Categorie * Actuele Acties |
| Klik URL          |                                                                                                    | Kieven<br>Ja Nee           |

19. Onder tabblad [Bannergegevens] invoeren:

| Naam *         | Ac    | tuele Actie   | tie        |          |             |
|----------------|-------|---------------|------------|----------|-------------|
| Gegev          | ens   | Bannergege    | evens Publ | iceren   |             |
| Totaal we      | ergav | es            | Ongelimit  | teerd    |             |
| Weergav        | es    |               | 394516     | C Herste | l weergaves |
| Klikken        |       |               | 0          | C Herste | l klikken   |
| Adverteerder   |       | Actuele Act   | ies        | -        |             |
| Aankooptype    |       | Ongelimiteerd |            | -        |             |
| Volg weergaves |       | Nee           |            | -        |             |
| Volg klikken   |       | Nee           |            | •        |             |

- 20. Totaal weergaven: [x] Ongelimiteerd
- 21. Adverteerder: Actuele Acties
- 22. Aankooptype: Ongelimiteerd
- 23. Volg weergave: Nee
- 24. Volg klikken: Nee
- 25. Klik op Opslaan & afsluiten
- 26. Kies in het menu: Extensies/Modules
- 27. Kies: Nieuw
- 28. Kies: Advertenties

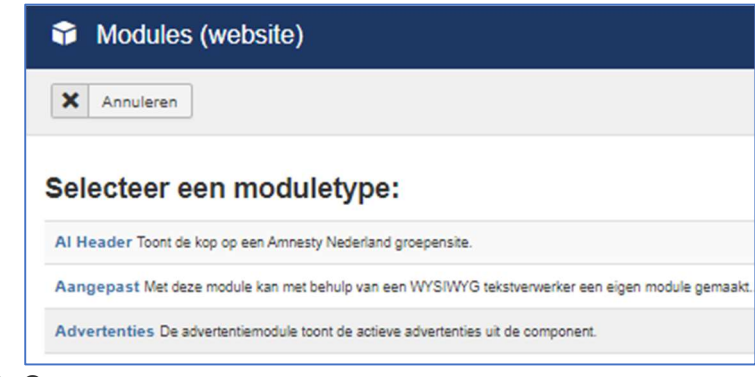

29. Gegevens:

| 30.                               | Titel:                    | Actuele Acties                                              |                   |      |  |
|-----------------------------------|---------------------------|-------------------------------------------------------------|-------------------|------|--|
|                                   | 🗘 Modules: A              | dvertenties                                                 | 🔀 Joomlc          | ∦°   |  |
|                                   | 🗹 Opslaan                 | Opslaan & sluiten     Opslaan & nieuw     Opslaan als kopie | Sluiten           | lelp |  |
|                                   | Titel * Actuele Actie     | es                                                          |                   |      |  |
|                                   | Module Menutoewij         | zing Uitgebreid Rechten                                     |                   |      |  |
|                                   | Advertenties              |                                                             | Toon titel        | era  |  |
|                                   | Website                   |                                                             | Tooli Verbe       | .,9  |  |
|                                   | De advertentiemodule toor | nt de actieve advertenties uit de component.                | Positie           |      |  |
|                                   |                           |                                                             | tooter X          | •    |  |
|                                   | Doel                      | Openen in een nieuw venster 🔹                               | Status            |      |  |
|                                   | Teller                    | 5                                                           | Gepubliceerd      |      |  |
|                                   |                           |                                                             | Start publiceren  |      |  |
|                                   | Adverteerder              | Actuele Acties                                              |                   |      |  |
|                                   | Categorie                 | Actuele Acties 😣                                            | Stop publiceren   |      |  |
|                                   |                           |                                                             |                   |      |  |
|                                   | Zoek op meta trefwoord    | Ja Nee                                                      | Toegang           |      |  |
|                                   |                           |                                                             | Publiek           | -    |  |
|                                   | Willekeurig               | Sticky, volgorde                                            | Volgorde          |      |  |
|                                   | Koptekst                  |                                                             | 1. Actuele Acties | -    |  |
|                                   |                           |                                                             | Taal              |      |  |
|                                   | Verteent                  |                                                             | Alle              | -    |  |
|                                   | Voethoot                  |                                                             | Notitie           |      |  |
|                                   |                           | 1                                                           |                   |      |  |
| 31.                               | Doel:                     | Openen in nieuw venster                                     |                   |      |  |
| 32.                               | Aantal:                   | 5                                                           |                   |      |  |
| 33.                               | Adverteerder:             | Actuele Acties                                              |                   |      |  |
| 34.                               | Categorie:                | Actuele Acties                                              |                   |      |  |
| 35.                               | Zoek op meta:             | Nee                                                         |                   |      |  |
| 36. Willekeurig: Sticky, volgorde |                           |                                                             |                   |      |  |
| 37.                               | Toon titel:               | Verberg                                                     |                   |      |  |
| 38.                               | Positie:                  | Selecteer template Protostar, positie footer                |                   |      |  |
|                                   |                           | of bij template ai_lokaal_31, positie copyright             |                   |      |  |
| 39.                               | Status:                   | GepubliceerdTabblad [Menutoewijzing]:                       |                   |      |  |

40.

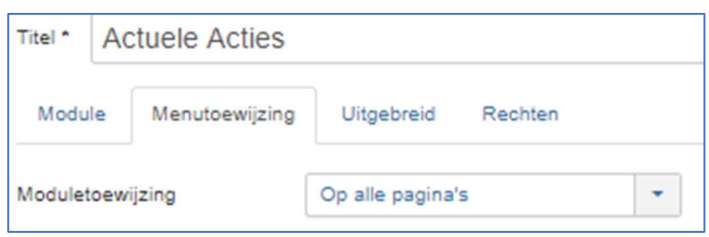

- 41. Moduletoewijzing: Op alle pagina's
- 42. Klik op [Opslaan & afsluiten]

Voorbeeld van de banners op site met template Protostar:

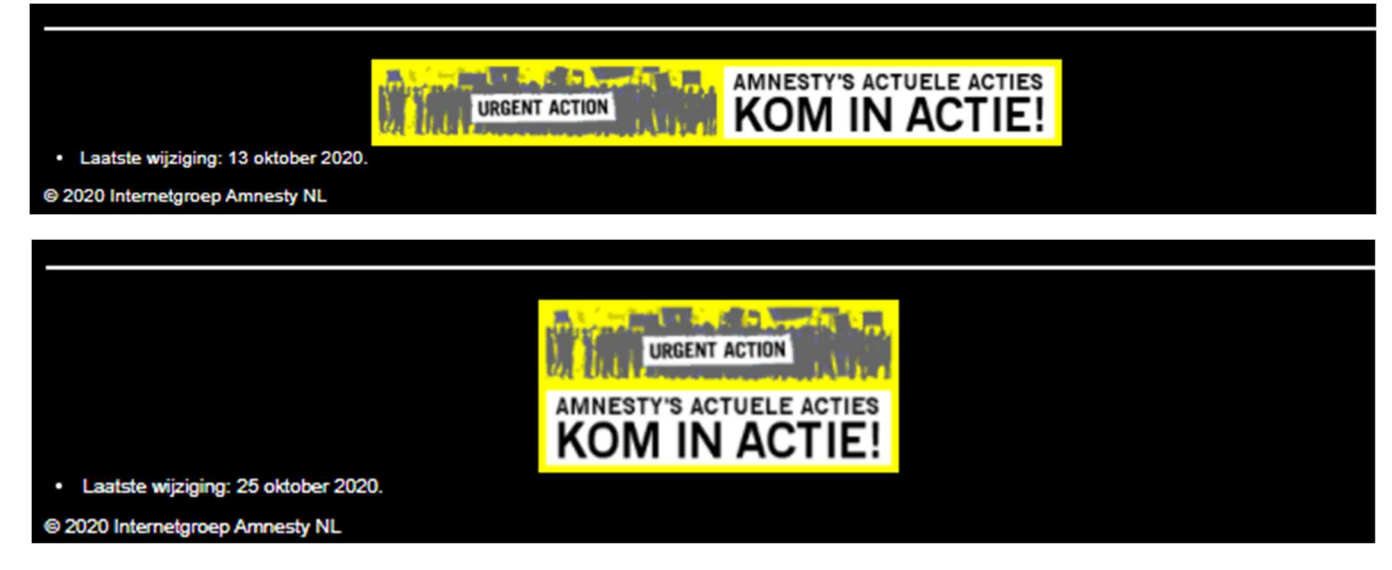

Voorbeeld van de banners op een site met template ai\_lokaal\_31:

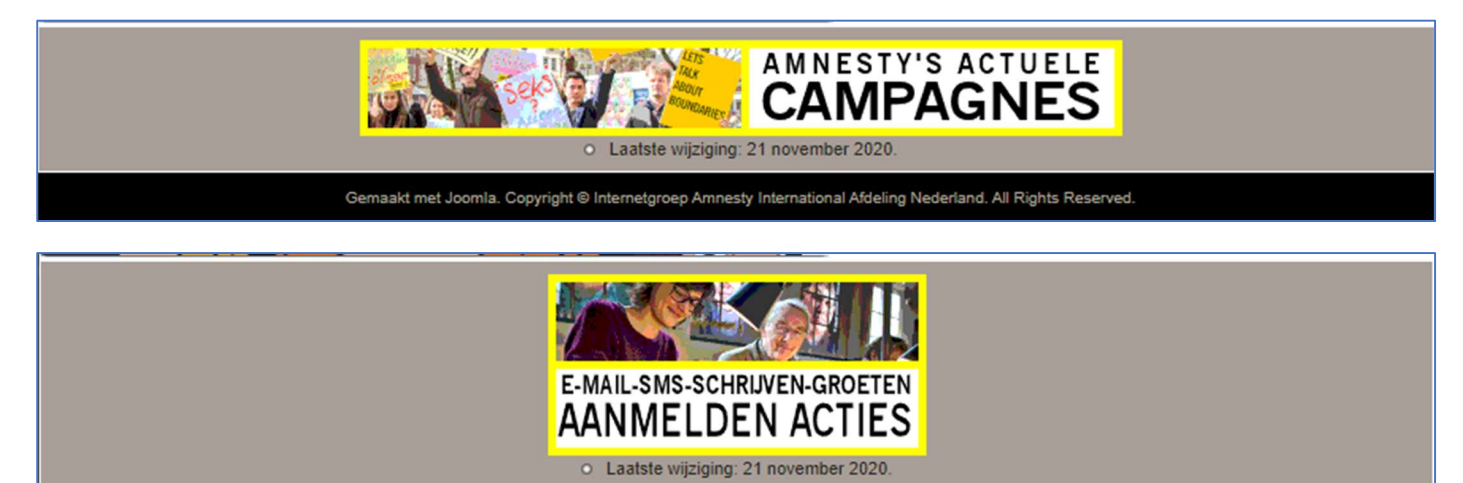

Gemaakt met Joomla. Copyright © Internetgroep Amnesty International Afdeling Nederland. All Rights Reserved.

## 4. Instructie voor WordPress websites

In WordPress wordt veel gebruik gemaakt van Widgets. Een Widget in WordPress is een element dat kan worden hergebruikt over meerdere pagina's. Je kunt een Widget plaatsen in een "Widget Area". Veel WordPress thema's hebben meerdere "widget areas". De bekendste widget area is meestal de Zijlbalk, maar veel thema's hebben ook één of meerdere widget areas in de Footer.

 Zie ook:
 https://www.wplounge.nl/beginners/widgets/#Wat-is-een-WordPress-widget

 https://wordpress.org/support/article/wordpress-widgets/

De banners kunnen ook eenvoudig opgenomen worden via een Widget.

Je vindt de Widgets via het het menu | Weergave | Widgets

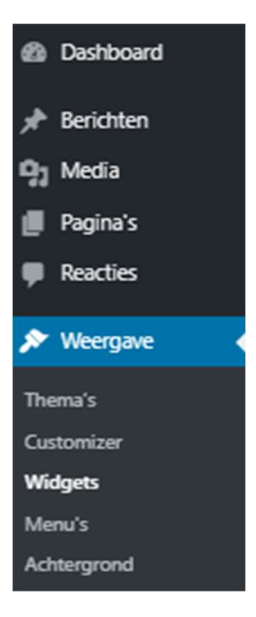

Van het bij AI veelgebruikte thema Benevolent Child ziet het Widget scherm er bijvoorbeeld als volgt uit:

| Widgets Beheren via Live Preview                                                                                                | ]                                              |                                 |   | Toegankelijkheidsmodus activeren | Hulp 🔻 |
|----------------------------------------------------------------------------------------------------|------------------------------------------------|---------------------------------|---|----------------------------------|--------|
| Beschikbare widgets                                                                                                    |                                                | Zijbalk rechts                  |   | Footer drie                      | •      |
| erop. Om een widget te activeren sleep net naar e<br>erop. Om een widget te deactiveren en de i<br>verwijderen sleep het terug. | nstellingen te                                 | Meest recente berichten: Nieuws | • | Footer vier                      | •      |
| Afbeelding • Archi                                                                                                    | ef 🔻                                           | Eigen HTML: Amnesty Internati   | • |                                  |        |
| Een afbeelding tonen. Een m<br>berich                                                                                           | aandelijks archief van de<br>ten op deze site. | Eigen HTML                      | • |                                  |        |
| Audio 🔻 Categ                                                                                                    | gorieën 🔻                                      | Eigen HTML: Amnesty Nieuws      |   |                                  |        |
| Een audiospeler tonen. Een lij:<br>catego                                                                                       | st of dropdown met<br>orieën.                  | Eigen HTML                      | • |                                  |        |
| Eigen HTML 🔻 Galer                                                                                                    | ij 🔻                                           |                                 |   |                                  |        |
| Eigen HTML-code toevoegen. Een af                                                                                               | beeldingengalerij tonen.                       | Footer een                      | • |                                  |        |
| Kalender 🔻 List L                                                                                                    | ast Changes 🛛 🔻                                | Footer twee                     | • |                                  |        |
| Een kalender met de berichten Shows<br>van je site. chang                                                                       | a list of the last<br>es of a WordPress site.  |                                 |   |                                  |        |

Aan de linkerkant staan de Beschikbare widgets. Aan de rechterkant zie je de "Widget area's", hier een "Zijbalk rechts" en de "Footer een" t/m "Footer vier". In bovenstaande links zie je hoe je eenvoudig een Widget naar een "Widget area" kunt slepen. Voor de Amnesty banners wordt eenvoudig de Widget "Eigen HTML" gebruikt.

Sleep de Widget "Eigen HTML" naar één van de Widget Area's. in het veld "Inhoud" moet de speciale HTML code opgegeven worden. Bijvoorbeeld:

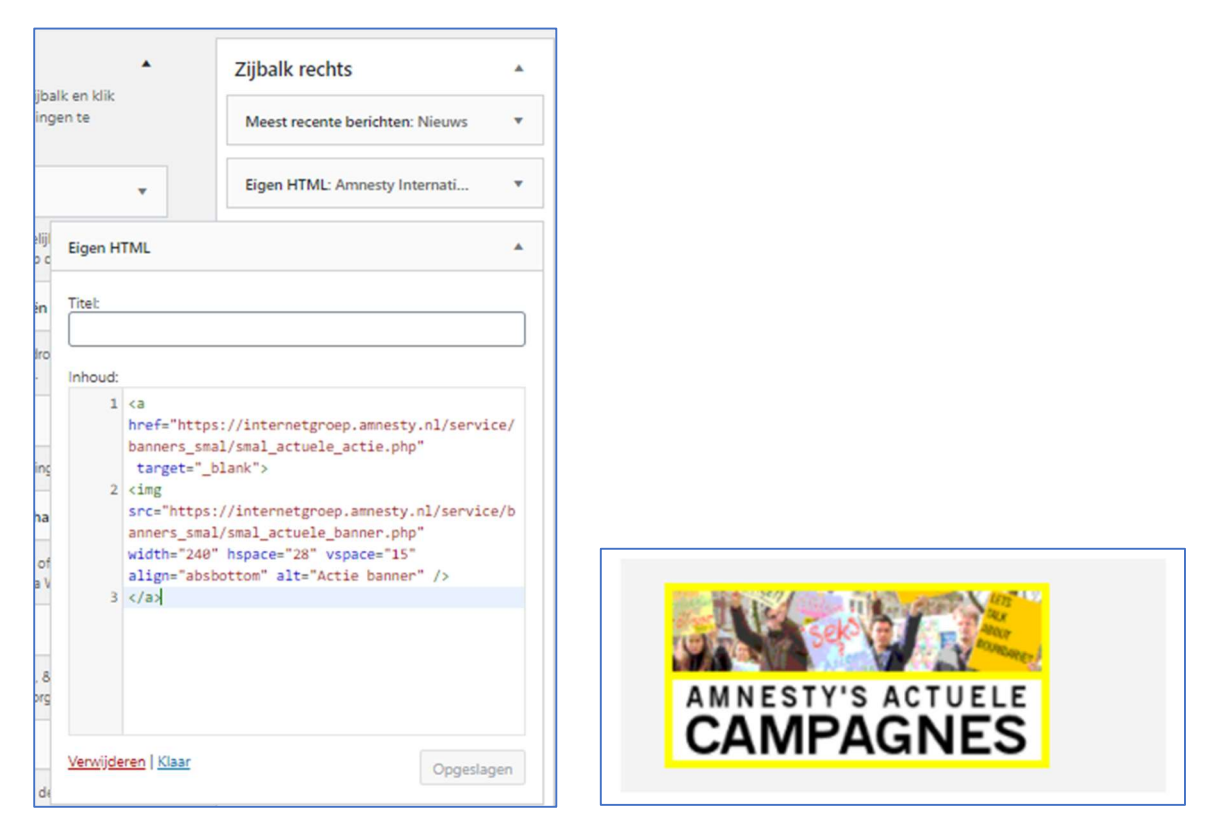

## Widget Eigen HTML

Titel: <geen>

#### Inhoud:

```
<a href="https://internetgroep.amnesty.nl/service/banners_smal/smal_actuele_actie.php"
target="_blank">
<img src="https://internetgroep.amnesty.nl/service/banners_smal/smal_actuele_banner.php" width="240"
hspace="28" vspace="15" align="absbottom" alt="Actie banner" />
</a>
```

Hier is gekozen voor geen titel, maar dat is natuurlijk naar eigen inzicht.

In de voorbeeld pagina hieronder vind je een aantal mogelijkheden voor het tonen van de banners. In de tabel verderop wordt aangegeven wat de bijbehorende code voor het veld "Inhoud" is.

Standaard kent het thema Benevolent Child een footer met 4 (smalle) kolommen. Er wordt ook aangegeven hoe je dit bijvoorbeeld kunt aanpassen naar 3 of 2 kolommen.

## Voorbeelden met Widgets in Zijbalk rechts en Footer in (standaard) 4 kolommen.

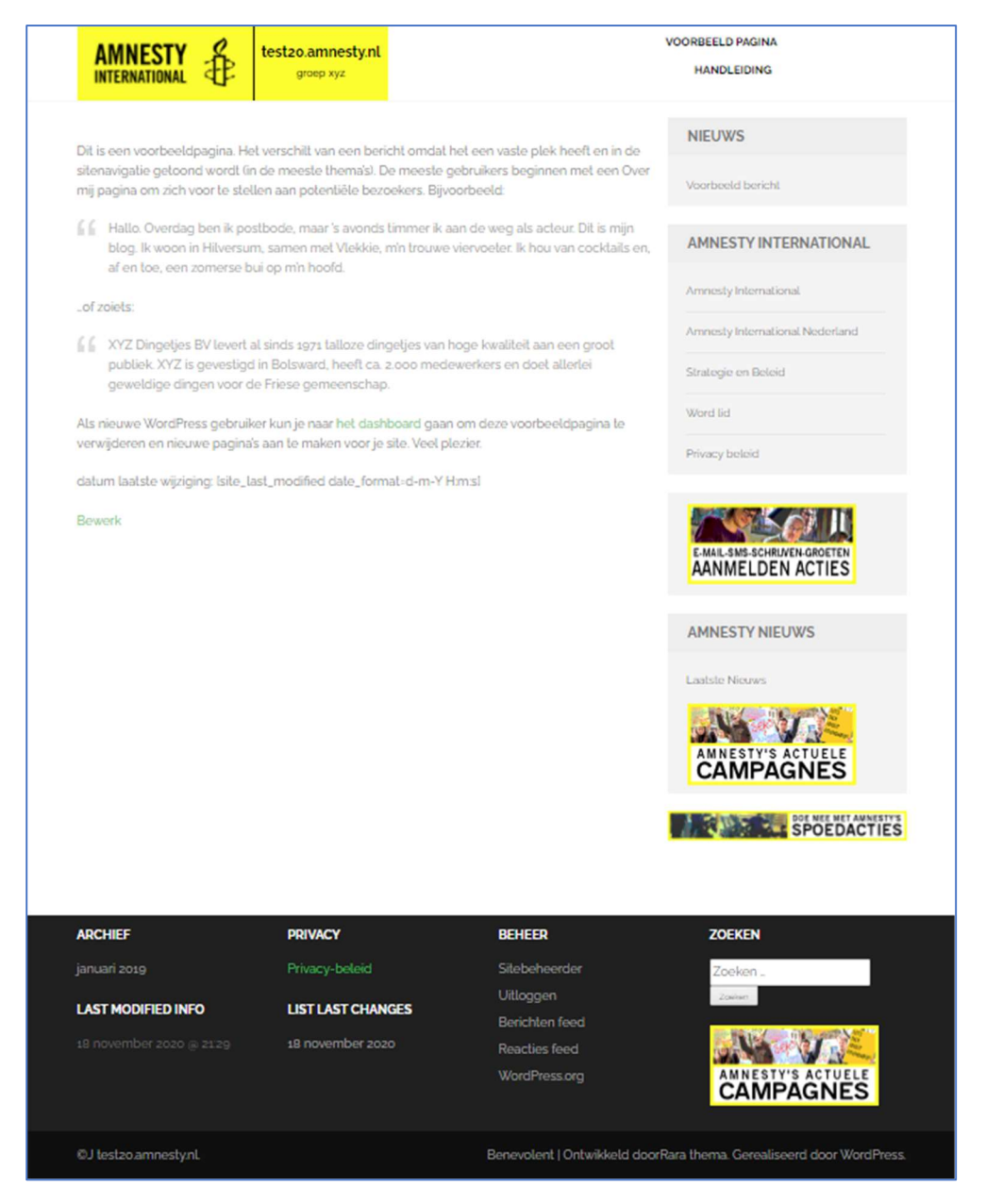

#### Footer in 3 koloms:

| LAATST GEWIJZIGD   | BEHEER         | ZOEKEN                                                  |
|--------------------|----------------|---------------------------------------------------------|
|                    | Sitebeheerder  | Zoeken                                                  |
| ADOUNT             | Uitloggen      |                                                         |
| ARCHIEF            | Berichten feed | 😌 👂 🖬 🧕 💬 WRITE FOR RIG                                 |
| Maand selecteren ¥ | Reacties feed  |                                                         |
|                    | WordPress.org  |                                                         |
|                    |                |                                                         |
| ©J test19.         | Benevo         | lent   Ontwikkeld doorRara thema. Gerealiseerd door Wor |

## Footer in 2 koloms:

| ZOEKEN        | PRIVACY                                                              |
|---------------|----------------------------------------------------------------------|
| Zoeken Zaekan | Privacy-beleid                                                       |
|               | LAATST GEWIJZIGD                                                     |
| ROM IN ACTIE: |                                                                      |
| ©J Amnesty.   | Benevolent   Ontwikkeld doorRara thema. Gerealiseerd door WordPress. |

| Zijbalk rechts – smalle banner – grijs blok                                                                     |               |                                                                                                    |  |
|----------------------------------------------------------------------------------------------------|---------------|----------------------------------------------------------------------------------------------------|--|
|                                                                                                    |               | Widget Eigen HTML                                                                                               |  |
| The second second second second second second second second second second second second second second second s  |               | Titel: <geen></geen>                                                                                            |  |
| THE SERVER SERVER                                                                                               |               | Inhoud:                                                                                                    |  |
|                                                                                                    |               |                                                                                                    |  |
| AMNESTY'S ACTUELE                                                                                               |               | <pre>rs smal/smal actuele actie.php" target=" blank"&gt;</pre>                                                  |  |
| CAMPAGNES                                                                                                    |               | <img< th=""></img<>                                                                                             |  |
|                                                                                                    |               | <pre>src="https://internetgroep.amnesty.nl/service/banner<br/>s smal/smal actuele banner.php" width="240"</pre> |  |
|                                                                                                    |               | hspace="28" vspace="15" align="absbottom" alt="Actie                                                            |  |
|                                                                                                    |               | banner" /><br>                                                                                                  |  |
| IqO                                                                                                    | merking:      | hspace="28" vspace="15": horizontaal en verticaal                                                               |  |
| · ·                                                                                                    | 0             | verschuiven in blok;                                                                                            |  |
|                                                                                                    |               | align="absbottom": voorkomt extra ruimte onder                                                                  |  |
|                                                                                                    |               | plaatje                                                                                                    |  |
|                                                                                                    |               |                                                                                                    |  |
| Lippark recrits - smalle banner - gecombineerd                                                                  | in grijs bl   |                                                                                                    |  |
| bijvoorbeeld gecombineerd met Amnesty Nieuv                                                                     | v5<br>]       |                                                                                                    |  |
|                                                                                                    |               |                                                                                                    |  |
| AMNESTYNIEUWS                                                                                                   |               |                                                                                                    |  |
|                                                                                                    |               | <li><a< th=""></a<></li>                                                                                        |  |
|                                                                                                    |               | <pre>href="https://www.amnesty.nl/nieuws/laatste-nieuws" target=" blank" rel="noopener"&gt;Laatste</pre>        |  |
| Laatste Nieuws                                                                                                  |               | Nieuws                                                                                                    |  |
|                                                                                                    |               |                                                                                                    |  |
|                                                                                                    |               | href="https://internetgroep.amnesty.nl/service/banne                                                            |  |
| Contraction of the second second second second second second second second second second second second second s |               | <pre>rs_smal/smal_actuele_actie.php" target="_blank"&gt;</pre>                                                  |  |
| AMNESTY'S ACTUELE                                                                                               |               | <pre>src="https://internetgroep.amnesty.nl/service/banner</pre>                                                 |  |
| CAMPAGNES                                                                                                    |               | <pre>s_smal/smal_actuele_banner.php" width="240" hspace="28" vspace="5" alt="Actie banner" /&gt;</pre>          |  |
| CANILAGINES                                                                                                    |               |                                                                                                    |  |
|                                                                                                    |               |                                                                                                    |  |
| 00                                                                                                    | morking       | henses-"20" venses-"E"; horizontaal on verticaal                                                                |  |
|                                                                                                    | nerking.      | verschuiven.                                                                                                    |  |
|                                                                                                    |               | align="abshottom": voorkomt extra ruimte onder                                                                  |  |
|                                                                                                    |               |                                                                                                    |  |
|                                                                                                    |               | piùuije<br>                                                                                                    |  |
| Zijbalk rechts – brede banner – losstaand                                                                       | 1             |                                                                                                    |  |
|                                                                                                    |               | Widget Eigen HTML                                                                                               |  |
| NIEUWS                                                                                                    |               | litel: <geen></geen>                                                                                            |  |
|                                                                                                    |               | Inhoud:                                                                                                    |  |
|                                                                                                    |               | href="https://internetgroep.amnesty.nl/service/banne                                                            |  |
| Voorbeeld bericht                                                                                               |               | rs/actuele_actie.php" target="_blank">                                                                          |  |
|                                                                                                    |               | <pre>src="https://internetgroep.amnesty.nl/service/banner</pre>                                                 |  |
|                                                                                                    |               | s/actuele_banner.php" align="absbottom" alt="Actie                                                              |  |
| DOE MEE MET AMNESTY'S                                                                                           |               |                                                                                                    |  |
| SPOEDACTIES                                                                                                    |               |                                                                                                    |  |
|                                                                                                    | )<br>merking: | align="abshottom": voorkomt grijs blokie onder image                                                            |  |
|                                                                                                    | nerking.      | angin- absolution . voorkonti grijs biokje onder indege                                                         |  |

| Footer 4 – smalle banner – 4                                                                                                    | koloms                                                                                                    |                                                                                                    |
|----------------------------------------------------------------------------------------------------|----------------------------------------------------------------------------------------------------|----------------------------------------------------------------------------------------------------|
| ARCHIEF<br>januari 2019                                                                                                    | <b>PRIVACY</b><br>Privacy-beleid                                                                              | BEHEER     ZOEKEN       Sitebeheerder     Zoeken _                                                                                                    |
|                                                                                                    | LAATST GEWIJZIGD<br>24 oktober 2020                                                                           | Uitloggen<br>Berichten feed<br>Reacties feed<br>WordPress.org                                                                                                    |
| b.v footer 4<br>Footer vier<br>Zoeken: Zoeken<br>Eigen HTML                                                                                                    | *<br>*                                                                                                    | <pre>Widget Eigen HTML<br/>Titel: <geen><br/>Inhoud:</geen></pre>                                                                                                    |
|                                                                                                    | Opmerkir                                                                                                    |                                                                                                    |
| Footer 3 – smalle banner – 3                                                                                                    | BEHEER<br>Sitebeheerder<br>Uitloggen<br>Berichten feed<br>Reacties feed<br>WordPress.org                      | ZOEKEN         Zoeken         Zoeken |
| Opmerking:<br>Dit zijn de instellingen voor T<br>(nog niet uitgezocht of dit we<br>padding: 10px verklein de z<br>titels van Widgets;<br>margin: 0 0 0 verklein de z<br>widgets; | Thema Benevolent Child!<br>erkt voor andere Thema's)<br>warte bovenrand, boven de<br>ware onderrand, onder de | <pre>.footer-t {    padding: 10px 0 0;    margin: 0 0 0; } .site-footer .column {    width: 33%; }</pre>                                                                                                    |
| Widgets, b.v. footer 3                                                                                                    | המצבוג ווו ג גטוטוווווופוו.                                                                                   | Widget Eigen HTML                                                                                                    |

|                                                        | Titel: <geen></geen>                                                                                                    |
|--------------------------------------------------------|----------------------------------------------------------------------------------------------------|
| Footer drie                                            | Inhoud:                                                                                                    |
|                                                        | <a< td=""></a<>                                                                                                    |
| Zoeken: Zoeken 🔻                                       | href="https://internetgroep.amnesty.nl/service/ba                                                                                                    |
|                                                        | <pre>/ detuere_actre.php target=_brank / / <ima< pre=""></ima<></pre>                                                                                                    |
| Figen UTMI                                             | <pre>src="https://internetgroep.amnesty.nl/service/ban</pre>                                                                                                    |
| Eigen HTML *                                           | ners/actuele_banner.php" alt="Actie banner" />                                                                                                    |
|                                                        |                                                                                                    |
| Footer 1 – smalle banner – 2 koloms                    |                                                                                                    |
|                                                        |                                                                                                    |
| 70E//EN                                                |                                                                                                    |
| ZOEREN                                                 | PRIVACT                                                                                                    |
| Zoeken "                                               | Privacy-beleid                                                                                                    |
|                                                        |                                                                                                    |
| AMNESTY'S ACTUELE ACTIES                               | LAATST GEWIJZIGD                                                                                                    |
| URGENT ACTION KOM IN ACTIE!                            |                                                                                                    |
|                                                        | 1 november 2020                                                                                                    |
| Om de footer te gebruiken voor 3 kolommen moet het oo  | n kleine aannassing in het Template aangebracht                                                                                                    |
| worden                                                 |                                                                                                    |
| worden                                                 | Actief thema                                                                                                    |
| WordPress menu   Weergave   Thema's                    | Benevolent Child Veranderen                                                                                                    |
|                                                        | Pro versie beschikbaar X Gepubliceerd                                                                                                    |
|                                                        | Informatie Links                                                                                                    |
| Thema's 💦 🙀 🖓 🖓 🖓                                      | Aan het aanpassen                                                                                                    |
| Customizer                                             | Extra CSS                                                                                                    |
| Widgets                                                | Doneer knop                                                                                                    |
|                                                        | Slider instellingen                                                                                                    |
| AMINESIY                                               | Startpagina instellingen > 2 padding: 10px 0 0;<br>3 margin: 0 0 0;                                                                                                    |
| INTERNATIONAL CF                                       | Kruimelpad instellingen > 4 }                                                                                                    |
| Actief: Benevalent Child Customizer                    | Sociaal instellingen > 5 .site-footer .column {                                                                                                    |
|                                                        | Footer instellingen > 7 }                                                                                                    |
| [Customizer]                                           | Menu's >                                                                                                    |
|                                                        | Widgets >                                                                                                    |
|                                                        | Extra CSS >                                                                                                    |
|                                                        | [Extra CSS] Na wijzigen [Publiceren] en [v]                                                                                                    |
|                                                        |                                                                                                    |
|                                                        |                                                                                                    |
|                                                        | footer-t {                                                                                                    |
| Opmerking:                                             | padding: 10px 0 0;                                                                                                    |
| Dit zijn de instellingen voor Thema Benevolent Child!  | margin: 0 0 0;                                                                                                    |
| (nog niet uitgezocht of dit werkt voor andere Thema's) | }<br>site-footer column {                                                                                                    |
| padding: 10px verklein de zwarte bovenrand, boven de   | width: 50%;                                                                                                    |
| titels van Widgets;                                    | }                                                                                                    |
| margin: 0 0 0 verklein de zware onderrand, onder de    |                                                                                                    |
| widgets:                                               |                                                                                                    |
| width: 50% verdeel de widgets in 2 kolommen            |                                                                                                    |
| Widgets hy factor 1                                    | Widget Figer UTM                                                                                                    |
|                                                        |                                                                                                    |
| Footer een                                             | litel: <geen></geen>                                                                                                    |
|                                                        | Inhoud:                                                                                                    |
| Zoeken: Zoeken                                         | <pre><a href="https://internetgroen_amnesty_nl/service/background-service/background-serv&lt;/td&gt;&lt;/tr&gt;&lt;tr&gt;&lt;td&gt;&lt;/td&gt;&lt;td&gt;&lt;pre&gt;nners/actuele_actie.php" target=" blank"></a></pre> |
|                                                        | <img< td=""></img<>                                                                                                    |
| Ligen HTML                                             | <pre>src="nttps://internetgroep.amnesty.nl/service/ban<br/>ners/actuele banner.php" width="480" alt="Actie</pre>                                                                                                    |
|                                                        | banner" />                                                                                                    |
|                                                        |                                                                                                    |

# 5. Instructie voor HTML websites

Voer onderstaande uit om een banner op een HTML site te plaatsen. Hier worden de banners (helaas) niet afgewisseld, alleen de eerste banner wordt hiermee getoond.

Op de gewenste positie(s) op de website de volgende code opnemen:

Brede banner (480x60):

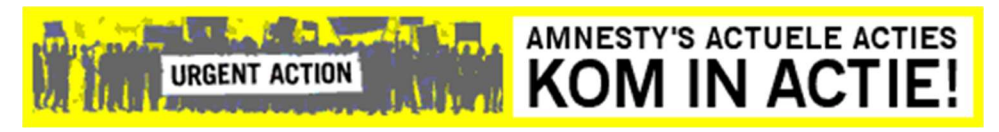

<a href="https://internetgroep.amnesty.nl/service/banners/actuele\_actie.html" target="\_blank"> <img src="https://internetgroep.amnesty.nl/service/banners/actuele\_banner.gif" alt="Actie banner"> </a>

Smalle banner (240x115):

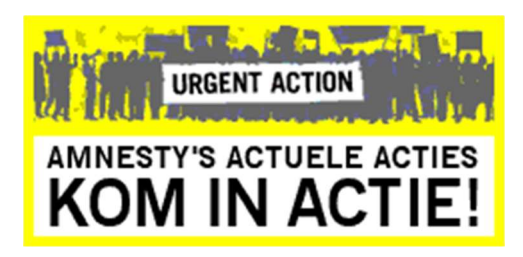

<a href="https://internetgroep.amnesty.nl/service/banners\_smal/smal\_actuele\_actie.html" target=" blank">

<img src="https://internetgroep.amnesty.nl/service/banners\_smal/smal\_actuele\_banner.gif"
alt="Actie banner">

</a>